| NAMIBIA SENIOR SECONDARY CERTIFICATE           |         |  |  |  |
|------------------------------------------------|---------|--|--|--|
| OFFICE ADMINISTRATION AND                      | 4348/2  |  |  |  |
| <b>KEYBOARDING APPLICATIONS ORDINARY LEVEL</b> |         |  |  |  |
| PAPER 2 Text Layout (Computer)                 | 3 hours |  |  |  |
|                                                | 2017    |  |  |  |
|                                                |         |  |  |  |
| INVIGILATOR'S NOTES                            |         |  |  |  |

Ensure that candidates have keyed in Question 6 before Question 6.2 is handed out.

This document consists of **3** printed pages and **1** blank page.

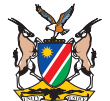

Republic of Namibia

MINISTRY OF EDUCATION, ARTS AND CULTURE

## **QUESTION 6.2**

1

- Retrieve the file saved as QUESTION 6.1.
- 2 Make the adjustments as indicated in the text.

| 3    | Cen<br>Wag                                                                            | nter and bold print <b>Sunshine Products Pty Ltd</b> and <b>Sales Analysis and</b><br><b>ige Statement</b> across the width of the spreadsheet. |                     |                                                                                                    |     |  |  |
|------|---------------------------------------------------------------------------------------|----------------------------------------------------------------------------------------------------|---------------------|----------------------------------------------------------------------------------------------------|-----|--|--|
| 4    | Cen                                                                                   | Center and bold print all the other column headings horizontally in the cells.                                                                  |                     |                                                                                                    |     |  |  |
| 5    | Insert a row between Sunshine Products Pty Ltd and Sales Analysis and Wage Statement. |                                                                                                    |                     |                                                                                                    |     |  |  |
| 6    | Change the "Days Worked" to 26.                                                       |                                                                                                    |                     |                                                                                                    |     |  |  |
| 7    | Cen                                                                                   | Center and bold print Wage Statement across the width of the spreadsheet.                                                                       |                     |                                                                                                    |     |  |  |
| 8    | Add<br>qua                                                                            | Add a new employee after Redford, namely Nkosi, I.V. who sold the following quantities:                                                         |                     |                                                                                                    |     |  |  |
|      | Janı<br>Feb<br>Mar<br>Apri                                                            | uary<br>ruary<br>ch<br>il                                                                                                    | =<br>=<br>=         | 256<br>235<br>90<br>178                                                                                               | [1] |  |  |
| 9    | Nko                                                                                   | cosi, I.V. basic salary is the same as for the other salesmen.                                                                                  |                     |                                                                                                    |     |  |  |
| 10   | Sort<br>Stat                                                                          | rt the salesmen alphabetically on both the Sales Analysis Section and Wage atement.                                                             |                     |                                                                                                    |     |  |  |
| 11   | Plac                                                                                  | ce formul                                                                                                    | ae c                | or functions where the <b>?</b> is placed to calculate the following:                                                 |     |  |  |
| 11.' | 1                                                                                     | TOTAL S                                                                                                    | <b>SOL</b><br>e val | <b>.D</b> : The sum of the items sold during the four months.<br>lues to the TOTAL SOLD column on the Wage Statement. | [1] |  |  |
| 11.2 | 2                                                                                     | AVERAG                                                                                                    | GE:                 | Average items sold by the salesmen over the four months.                                                              | [1] |  |  |
| 11.: | 3                                                                                     | MAXIMU<br>months.                                                                                                    | JW I.               | TEMS SOLD: Maximum items sold by the salesmen over the four                                                           | [1] |  |  |
| 11.4 | 4                                                                                     | MINIMU<br>months.                                                                                                    | м іт                | <b>EMS SOLD</b> : Minimum items sold by the salesmen over the four                                                    | [1] |  |  |
| 11.  | 5                                                                                     | N\$5 PEF                                                                                                    | R IT                | EM SOLD: Total sold multiplied with N\$5,00.                                                                          | [1] |  |  |
| 11.0 | 6                                                                                     | GROSS                                                                                                    | WA                  | GE: Basic Salary plus N\$5 per item sold.                                                                             | [1] |  |  |
|      |                                                                                       |                                                                                                    |                     |                                                                                                    |     |  |  |

| <b>TAX</b> : 25 % of Gross Wage.                                                                                 | [1]                                                                                                    |
|----------------------------------------------------------------------------------------------------|----------------------------------------------------------------------------------------------------|
| <b>NETT WAGE</b> : Gross Salary minus Tax.                                                                       | [1]                                                                                                    |
| Display all the amounts on the Sales Analysis as integers.                                                       | [1]                                                                                                    |
| Display all the amounts on the Wage Statement with the \$ currency symbol and two decimals.                      | [2]                                                                                                    |
| Print the spreadsheet showing the calculations with borders in portrait orientation.                             | [1]                                                                                                    |
| Print the spreadsheet showing the formulas in landscape orientation.<br>Fit to one page and autofit the columns. | [1]                                                                                                    |
|                                                                                                    | <ul> <li>TAX: 25 % of Gross Wage.</li> <li>NETT WAGE: Gross Salary minus Tax.</li> <li>Display all the amounts on the Sales Analysis as integers.</li> <li>Display all the amounts on the Wage Statement with the \$ currency symbol and two decimals.</li> <li>Print the spreadsheet showing the calculations with borders in portrait orientation.</li> <li>Print the spreadsheet showing the formulas in landscape orientation.</li> <li>Fit to one page and autofit the columns.</li> </ul> |

3

**16** Save the file as **QUESTION 6.2**.

## **BLANK PAGE**